## Action Data Services

17 Sherwood Lane - Fairfield – NJ – 07004 (973) 244-8989

Log into **paycheckinfo.com** (Screen shot attached)

## **First Time Users:**

Click on
"First Time? Register Here"

| Enter credentials as po Ex. | sted on your pay | stub.                  |
|-----------------------------|------------------|------------------------|
| Company ID                  | 0006             | (as shown on pay stub) |
| Employee ID                 | 00000102         | (as shown on pay stub) |
| Document #                  | 15510002         | (as shown on pay stub) |
| Last 4 SS#                  | 1653             | (known to employee)    |

Click on "Register"

E-mail Address

Set up User ID/Password Ex. User name

User name JessicaC Password Jessica123 Minimum of 8 characters Must have at least one of the following Number, Upper Case Letter, Lower Case Letter

**Confirm Password** 

Click on "Register"

## Account Set Up:

If desired, check off

"I want to receive my paystubs via email"

Click on <u>"Email Paystub Terms & Conditions"</u> Scroll to the bottom and select I agree Save and Close

You will be directed to the Paystub Landing Page.

|            | First Time?       | Register Here |        |
|------------|-------------------|---------------|--------|
| L Use      | rname             |               |        |
| Pas        | sword             | Forgot Pa     | ssword |
| Last       | t 4 Digits of SSN |               |        |
| Forgot Use | rname?            |               |        |

| Action<br>Data<br>Services |  |
|----------------------------|--|
| CompanyID                  |  |
|                            |  |
| Employee ID                |  |
|                            |  |
| Document #                 |  |
|                            |  |
| Last 4 Digits of SSN       |  |
|                            |  |
| Email                      |  |
|                            |  |
| Verify Email               |  |
|                            |  |
| Register                   |  |

|   | Action<br>Data<br>Services |  |  |  |  |
|---|----------------------------|--|--|--|--|
| 1 | Username                   |  |  |  |  |
|   | Password                   |  |  |  |  |
|   | Confirm Password           |  |  |  |  |
|   | Register                   |  |  |  |  |

|   | Action<br>Data<br>Services |
|---|----------------------------|
| 1 | Employee 1                 |
|   | •••••                      |
|   | •••••                      |
|   | Register                   |

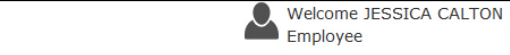

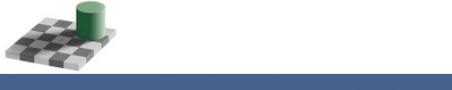

| MY ACCOUNT | MY PAYSTUBS | MY TAX FORMS | LOGOUT |  |
|------------|-------------|--------------|--------|--|
|            |             |              |        |  |

| User Name<br>Employee 1<br>Update Password | Associated Employee Numbers 00000102                    | Add another profile to my account |
|--------------------------------------------|---------------------------------------------------------|-----------------------------------|
| <b>User Type</b><br>Employee               | Department                                              |                                   |
| Email *<br>Ads@aol.com                     | tubs via email                                          |                                   |
| $\Box$ I want to submit time Off           | Requests (Notifications from supervisior will be receiv | ved via email)                    |

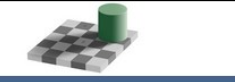

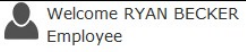

| MY ACCOUNT | MY PAYSTUBS | MY TAX FORMS | LOGOUT |
|------------|-------------|--------------|--------|

| Jser Name                    | Associated Employee Numbers | Add another profile to my account |
|------------------------------|-----------------------------|-----------------------------------|
| bar<br>Jpdate Password       | 00000114                    |                                   |
| Jser Type                    | Department                  |                                   |
| Employee                     |                             |                                   |
| Email *                      |                             |                                   |
| rbar@aol.com                 |                             |                                   |
| I want to receive my paystub | s via email                 |                                   |
| Agreed with Email Paystub T  | erms & Conditions           |                                   |
|                              |                             |                                   |

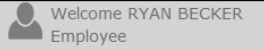

MY ACCOUNT MY PAYSTUBS MY TAX FORMS LOGOUT

He c

| у Асс  | ount                                                                                                    |
|--------|----------------------------------------------------------------------------------------------------|
|        | Email Paystub Terms & Conditions                                                                                              |
| ser Na |                                                                                                    |
| bar    |                                                                                                    |
| date   | Action Data Familian                                                                                                    |
|        | Action Data Services                                                                                                    |
| or Th  |                                                                                                    |
| erry   | (373) 244-0303                                                                                                    |
| ploye  | Terms and Conditions                                                                                                    |
| -      |                                                                                                    |
| mail * | In using this website you are deemed to have read and agreed to the following terms and conditions:                           |
| -      |                                                                                                    |
| Dare   |                                                                                                    |
| -      | The following terminology applies to these Terms and Conditions, Privacy Statement and Disclaimer Notice and any or all       |
| I wan  | Agreements: "Client", "You" and "Your" refers to you, the person accessing this website and accepting the Company's terms     |
| Agree  | and conditions. "The Company", "Ourselves", "We" and "Us", refers to our Company. "Party", "Parties", or "Us", refers to both |
|        | the Client and ourselves, or either the Client or ourselves. All terms refer to the orier, acceptance and consideration of    |
|        | peeds in respect of provision of the Company's stated services/products. Any use of the above terminology or other words in   |
|        | the singular, plural, capitalisation and/or he/she or they, are taken as interchangeable and therefore as referring to same.  |
|        |                                                                                                    |
| Save a |                                                                                                    |
|        | Privacy Statement                                                                                                    |
|        | We are committed to protecting your privacy. Authorized employees within the Company on a need to know basis only use         |
|        | any information collected from individual customers. We constantly review our systems and data to ensure the best possible    |

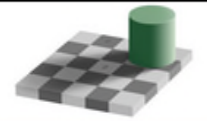

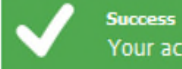

Descurrent

LOGOUT

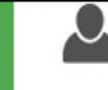

**MY ACCOUNT** 

T MY PAYSTUBS MY TAX FORMS

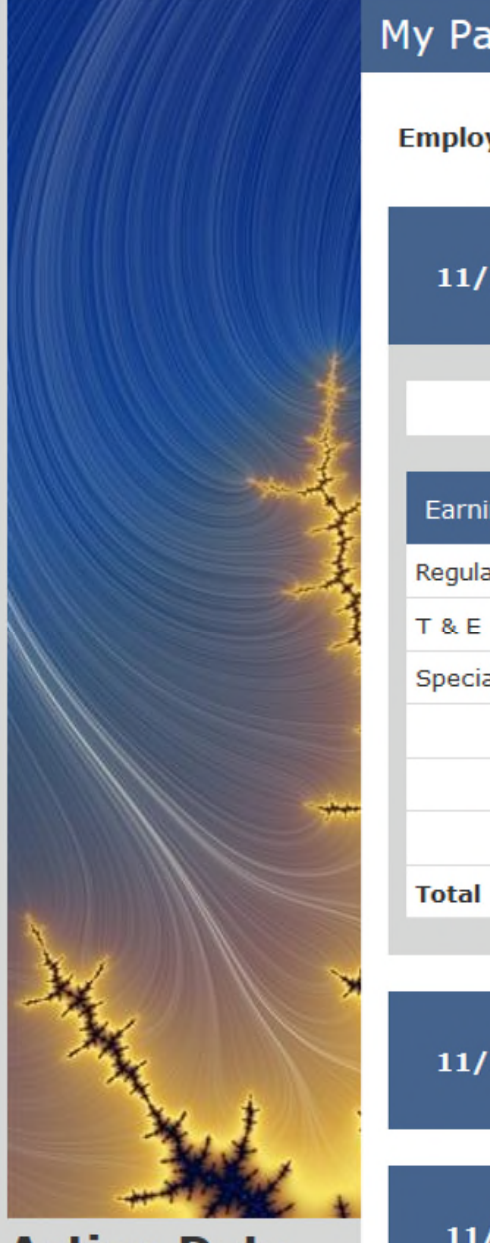

Action Data Services

17 Sherwood Lane

| My Paystubs |                  |             |          |                   |         |                                            |          |
|-------------|------------------|-------------|----------|-------------------|---------|--------------------------------------------|----------|
| Employee #  | 00000            | 102         | • Year:  | 2015              | Pay Stu | <b>b:</b> <a< th=""><th>LL&gt; •</th></a<> | LL> •    |
| 11/20/2015  | Docume<br>Number | ent<br>":   | 15510002 | VIEW<br>STATEMENT | н       | ide Details Θ                              |          |
| Earnings    | Current          | Taxes       | Current  | Deductions        | Current | Disbursements                              | Current  |
| Regular     | 3,500.00         | FICA        | 50.75    | 401K              | 470.00  | Deposit 2111                               | 635.00   |
| T & E       | 210.00           | Federal WT  | 696.90   | AFLAC Life        | 83.46   | Deposit 2186                               | 50.00    |
| Special Rpy | 110.00           | NJ State WT | 212.10   |                   |         | Deposit 8399                               | 130.00   |
|             |                  |             |          |                   |         | Deposit 7549                               | 200.00   |
|             |                  |             |          |                   |         | Deposit 2194                               | 1,291.79 |
| Total       | 3,820.00         | Total       | 959.75   | Total             | 553.46  | Total                                      | 2,306.79 |
| 11/13/2015  | Docume<br>Number | ent<br>T    | 15500002 | VIEW<br>STATEMENT | s       | how Details 🕀                              |          |
| 11/6/2015   | Docume<br>Number | ent<br>T    | 15490002 | VIEW<br>STATEMENT | s       | how Details 🕀                              |          |

1 - 400000

Welcome RYAN BECKER Employee •

•

MY ACCOUNT MY PAYSTUBS MY TAX FORMS LOGOUT

| Paystubs                                                          |                                                            |                              |                                                              |                                                                                        |                                   |
|-------------------------------------------------------------------|------------------------------------------------------------|------------------------------|--------------------------------------------------------------|----------------------------------------------------------------------------------------|-----------------------------------|
| loyee Number:                                                     | 00000114                                                   | •                            | Year: 2015                                                   | • Statement:                                                                           | 11/20/2015                        |
|                                                                   |                                                            |                              |                                                              |                                                                                        | Return to Paystub                 |
| P 🕇 🖡                                                             | 1 of 2                                                     |                              | — 🕂 Automatic Zoom 🗧                                         |                                                                                        |                                   |
| Action Dat<br>17 Sherwo<br>Fairfield, N<br>Earnings S<br>Document | ta Services<br>iod Lane<br>IJ 07004<br>Statement<br>Number | 15510013                     | Pay Date: 11/20/2015<br>End Date: 11/13/2015                 | RYAN<br>Emp: (                                                                         | BECKER<br>00000114                |
|                                                                   |                                                            |                              |                                                              | Federal Marital Status:<br>Federal Dependents:<br>State Dependents:                    | S<br>0<br>0                       |
| Earnings                                                          |                                                            | Current                      | YTD Amount                                                   | Federal Marital Status:<br>Federal Dependents:<br>State Dependents:<br>Current UnitsY  | S<br>0<br>0<br>TD Units           |
| Earnings<br>Regular                                               |                                                            | Current<br>3,000.00          | YTD Amount<br>124,980.00                                     | Federal Marital Status:<br>Federal Dependents:<br>State Dependents:<br>Current Units Y | s<br>0<br>0<br>TD Units           |
| <mark>Earnings</mark><br>Regular<br>Holiday                       |                                                            | Current<br>3,000.00          | YTD Amount<br>124,980.00<br>1,020.00                         | Federal Marital Status:<br>Federal Dependents:<br>State Dependents:<br>Current Units Y | s<br>0<br>0<br>'TD Units<br>16.00 |
| <mark>Earnings</mark><br>Regular<br>Holiday<br>T & E              |                                                            | Current<br>3,000.00<br>50.00 | YTD Amount<br>124,980.00<br>1,020.00<br>2,400.00             | Federal Marital Status:<br>Federal Dependents:<br>State Dependents:<br>Current Units Y | s<br>0<br>0<br>TD Units<br>16.00  |
| Earnings<br>Regular<br>Holiday<br>T & E<br>Expenses               |                                                            | Current<br>3,000.00<br>50.00 | YTD Amount<br>124,980.00<br>1,020.00<br>2,400.00<br>6,000.00 | Federal Marital Status:<br>Federal Dependents:<br>State Dependents:<br>Current Units Y | s<br>0<br>0<br>7TD Units<br>16.00 |